# FR®NTIER

# Reference Guide for

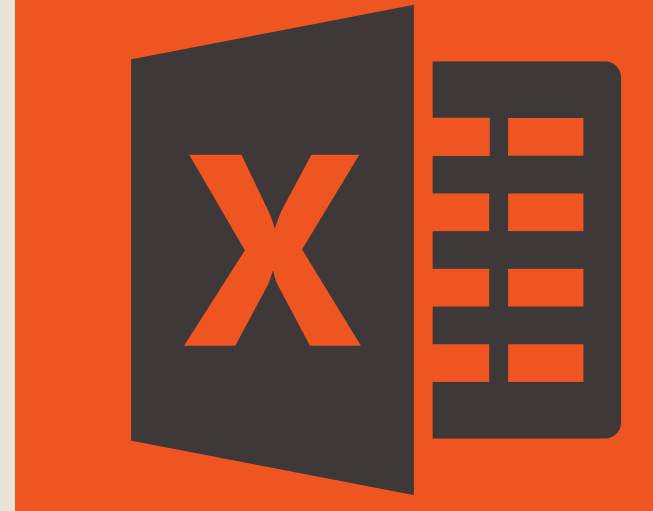

**Presented by** Frontier Supply Chain Solutions Inc.

Pivot Tables Section 1

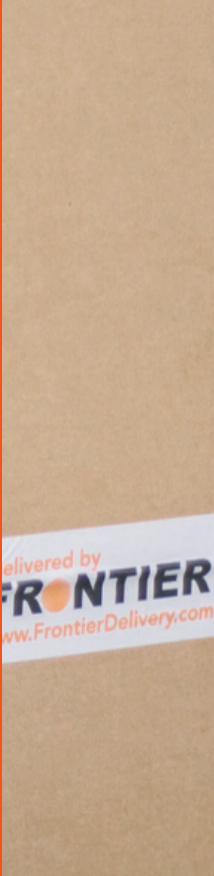

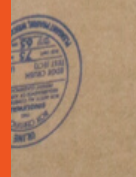

# PIVOT TABLES A reference guide

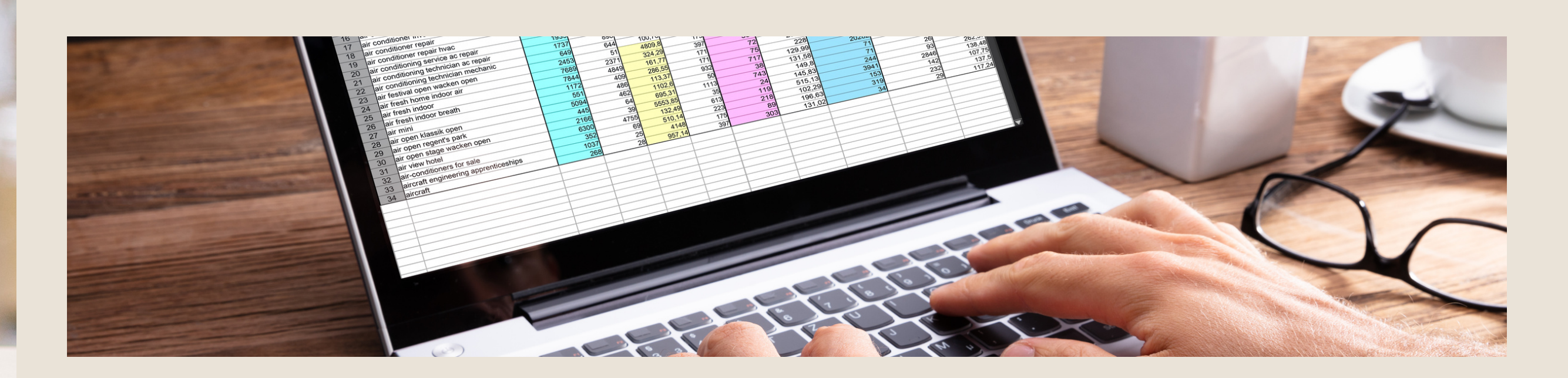

# OVERVIEW

This reference guide uses two different excel files to help guide a new employee through the basic functions of using a Pivot Table. Two excel files are used: a "Financial Statement" with no relevance to Frontier, and a "Delivery Variance Report" which is a report commonly used by Frontier.

# OUTLINE:

- Section 1: The Basics
- Section 2: Using Filters
- Section 3: Distinct Counts

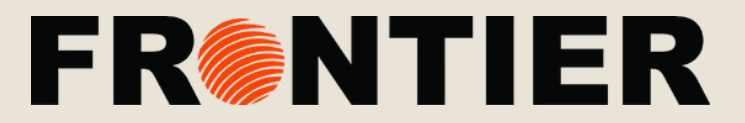

# SECTION 1 Topics of discussion

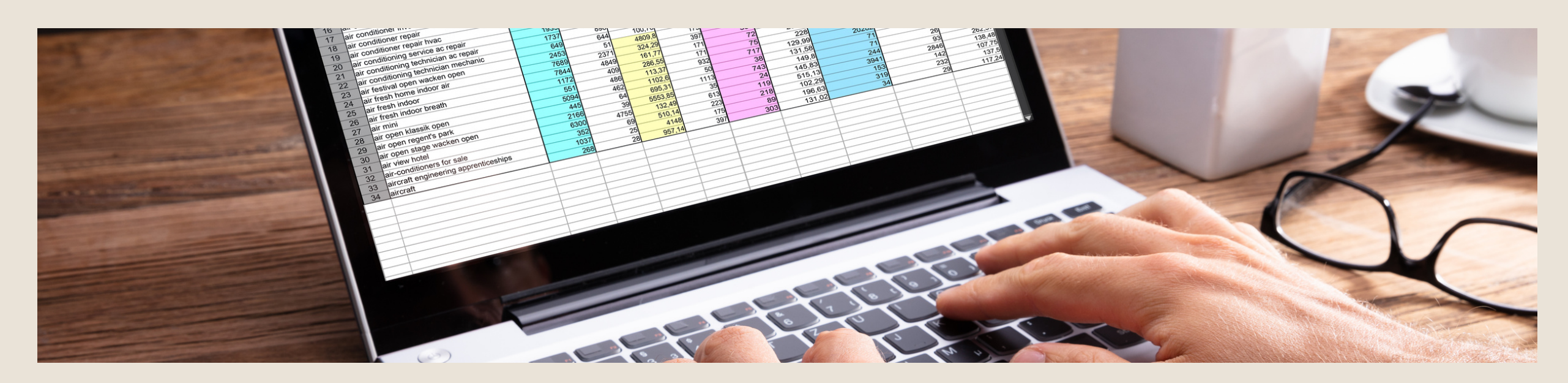

# **SECTION 1: THE BASICS**

- What is a Pivot Table?
- Selecting a range
- Inserting a Pivot Table
- Refreshing data
- Fields & areas

### WHAT IS A PIVOT TABLE?

A Pivot Table is a helpful tool offered in Microsoft Excel that allows you to summarize large groups of data. A Pivot Table presents the data in a way that can be easily understood and manipulated to find valuable information.

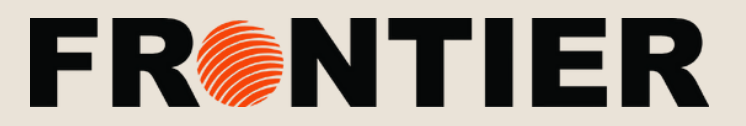

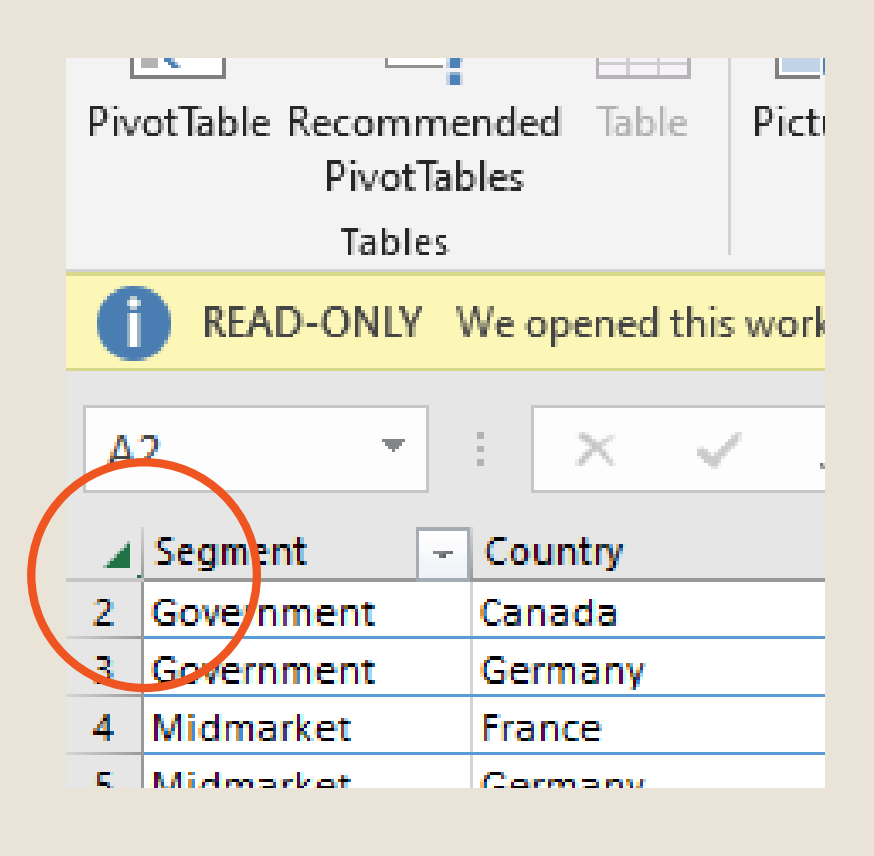

# SELECTING THE RANGE

This will allow you to select the data you want to include and view in more detail

# STEP 1:

Click the arrow in the top left-hand corner of the sheet to select the entire area of data

# INSERTING A PIVOT TABLE

# STEP 1:

Under the insert tab on the main menu select "Pivot Table" on the left-hand side

# **STEP 2:**

A screen will appear asking you to select a range of data

# STEP 3:

Confirm that it is the data you wish to include and select "OK"

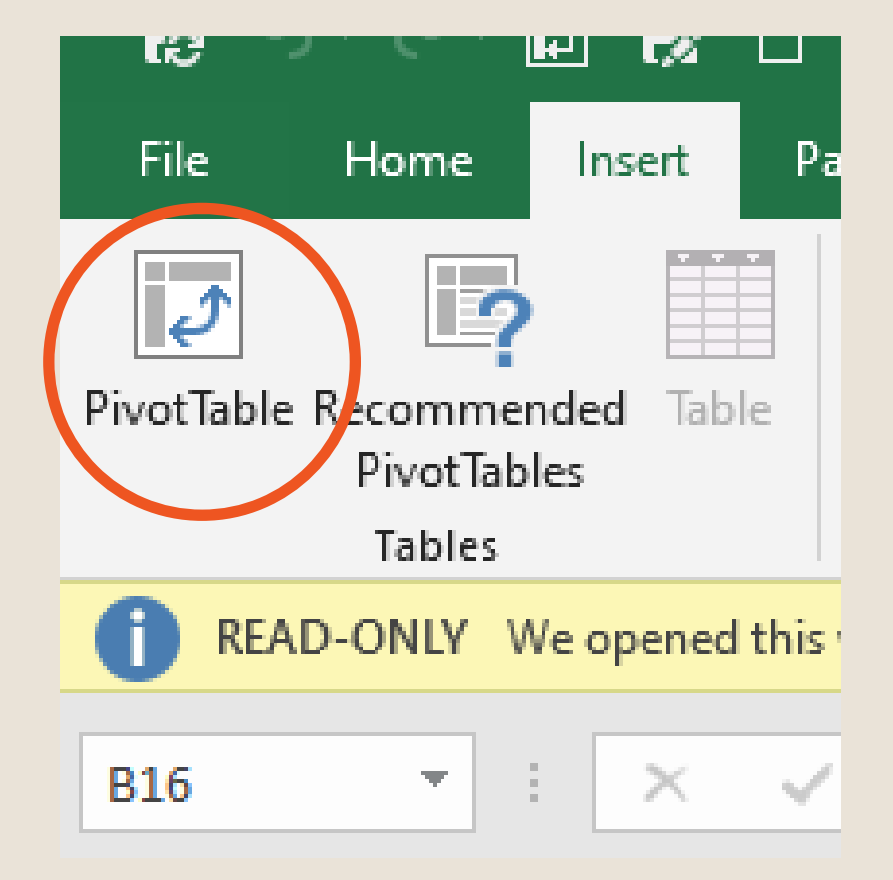

# SECTION 1 Selecting a range & inserting a Pivot Table

# SECTION 1 Design

# DESIGN OF THE PIVOT TABLE

The Pivot Table may be hard to read in a way that makes sence or is visually appealing

# CHANGING THE DESIGN:

# STEP 1

In the menu at the top, select "Design"

### STEP 2

On the far left-hand side of the design menu, under "Subtotals" select "Do Not Show Subtotals"

# STEP 3

On the far left-hand side of the design menu, under "Report Layout"" select "Show in Tabular Form"

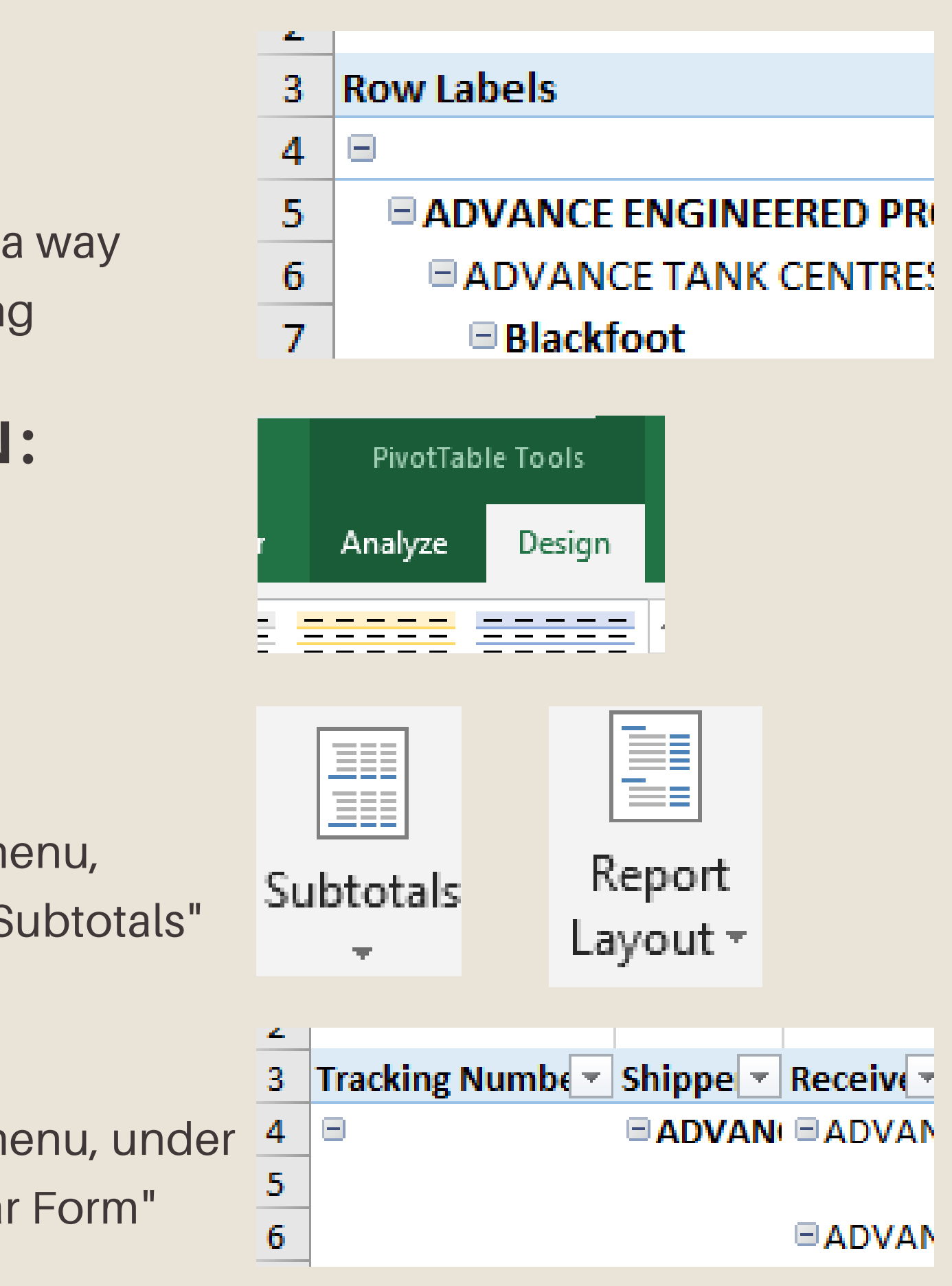

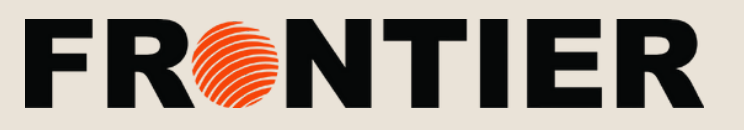

|   | А                           |
|---|-----------------------------|
| 1 |                             |
| 2 |                             |
| 3 | Row Labels                  |
| 4 | ** Order cancelled          |
| 5 | Appointment Date            |
| 6 | Arrive Delivery Facility    |
| 7 | Arrived At Pick-Up Location |
| 8 | Arrived at Terminal         |
| 9 | Assigned                    |

10 Available at Smart Spot for pickup

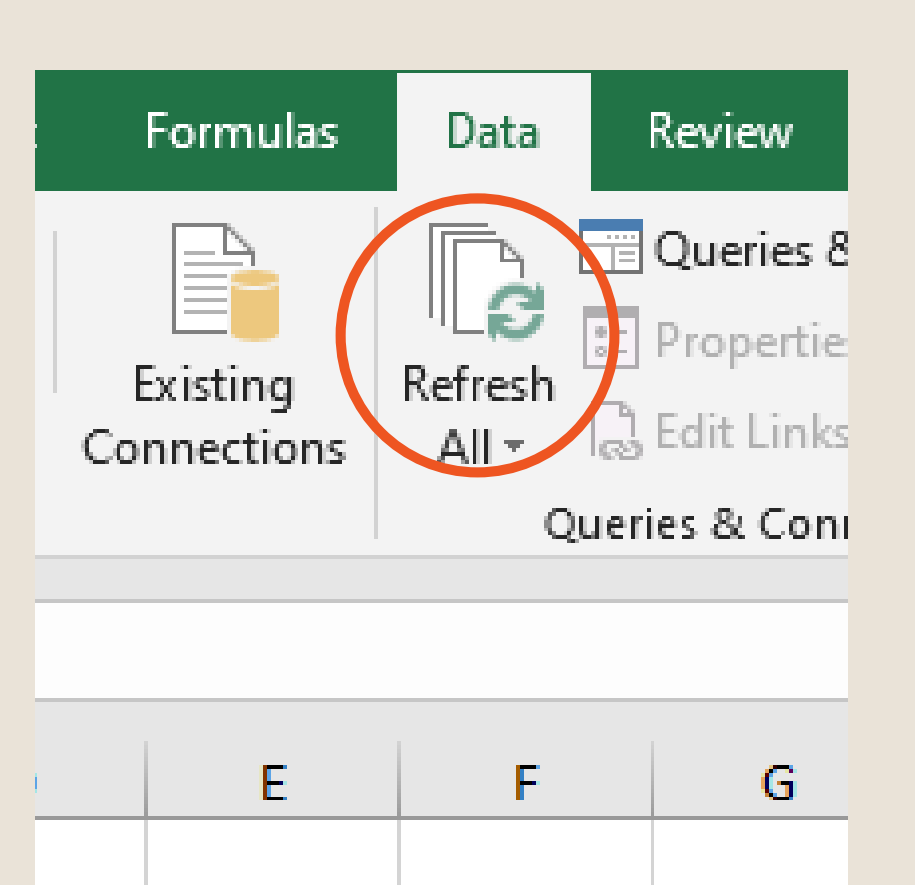

# 4

# **REFRESHING DATA**

If new data is added to the spreadsheet, you must refresh the corresponding PivotTable for it to update

# STEP 1

Select any portion of the Pivot Table field to indicate the area that you want to update

# STEP 2

Under the data tab on the top menu, select data

# STEP 3

Click "Refresh All" to include the data that was added to the corresponding sheet

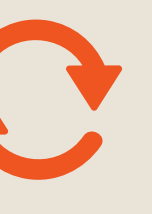

ÉR FR

# SECTION 1 Refreshing data

# FR®NTIER

# COLUMN TOTALS

• Used to find the sum of a column or row of numbers

### **STEP 1**

In the Pivot Table, select any singular cell in the column you you want to sum

| 3 | Row Labels Count of Shipper                           | Name |  |
|---|-------------------------------------------------------|------|--|
| 1 | 2540037 Ontario Inc. dba Furniture Warehouse Brampton | 11   |  |
| 5 | A Plus Restaurant Equipment and Supplies              | 1    |  |

### STEP 2

Right click the selected cell scroll down to "Show Value as" and select the desired type of percentage

 Please note whether a distinct count is needed to avoid counting duplicate values\*\* (see section 3)

| Count of Probill P | n L      |                            |    | 1 |                           |  |
|--------------------|----------|----------------------------|----|---|---------------------------|--|
|                    | 9        | Copy                       |    |   |                           |  |
|                    |          | Eormat Cells               |    |   |                           |  |
|                    |          | Number Format              |    |   |                           |  |
| 3                  | ß        | <u>R</u> efresh            |    | - |                           |  |
|                    |          | Sort                       | ÷  |   |                           |  |
|                    | $\times$ | Remove "Count of Probill I | D- |   |                           |  |
|                    |          | Summarize Values By        | Þ  |   |                           |  |
|                    |          | Show Values As             | ÷  | ~ | No Calculation            |  |
|                    |          | Additional Actions         | •  |   | % of <u>G</u> rand Total  |  |
| 2                  | o        | Value Field Settings       |    |   | % of <u>C</u> olumn Total |  |
|                    |          | PivotTable Options         |    |   | % of <u>B</u> ow Total    |  |
|                    |          | Hide Fiel <u>d</u> List    |    |   | % <u>O</u> f              |  |
|                    | 4        |                            |    |   | % of Parent Row Total     |  |
| 1                  | 71       |                            |    |   | % of Parent Column Total  |  |
|                    | 77       |                            |    |   | % of Pargnt Total         |  |
| 3                  |          |                            |    |   | Difference From           |  |
|                    | 1        |                            |    |   | % Difference From         |  |
|                    | 1        |                            |    |   |                           |  |

# SECTION 1 Column totals

# FR®NTIER

# SECTION 1

### **Pivot Table Fields**

### **PIVOT TABLE FIELDS**

Pivot Table Fields are created based on the column header data from the selected data range in the worksheet.

### DATA SET

|   | А          | В                  | С             |
|---|------------|--------------------|---------------|
| 1 | Probill ID | Piece ID (Barcode) | Tracking Numb |
| 2 | PFS1600176 | LDC50266692        | DZN053500002  |
| 3 | PFS1608230 | LDEN1097178        | 3278194       |
| 4 | PES1608230 | LDEN1097330        | 3278194       |

# USING A FIELD:

### STEP 1

FR

Select any cell that is in the Pivot Table Report to make the "Pivot Table Field appear".

# STEP 2

Drag the field nto one of the 4 areas

### **PIVOT TABLE FIELDS**

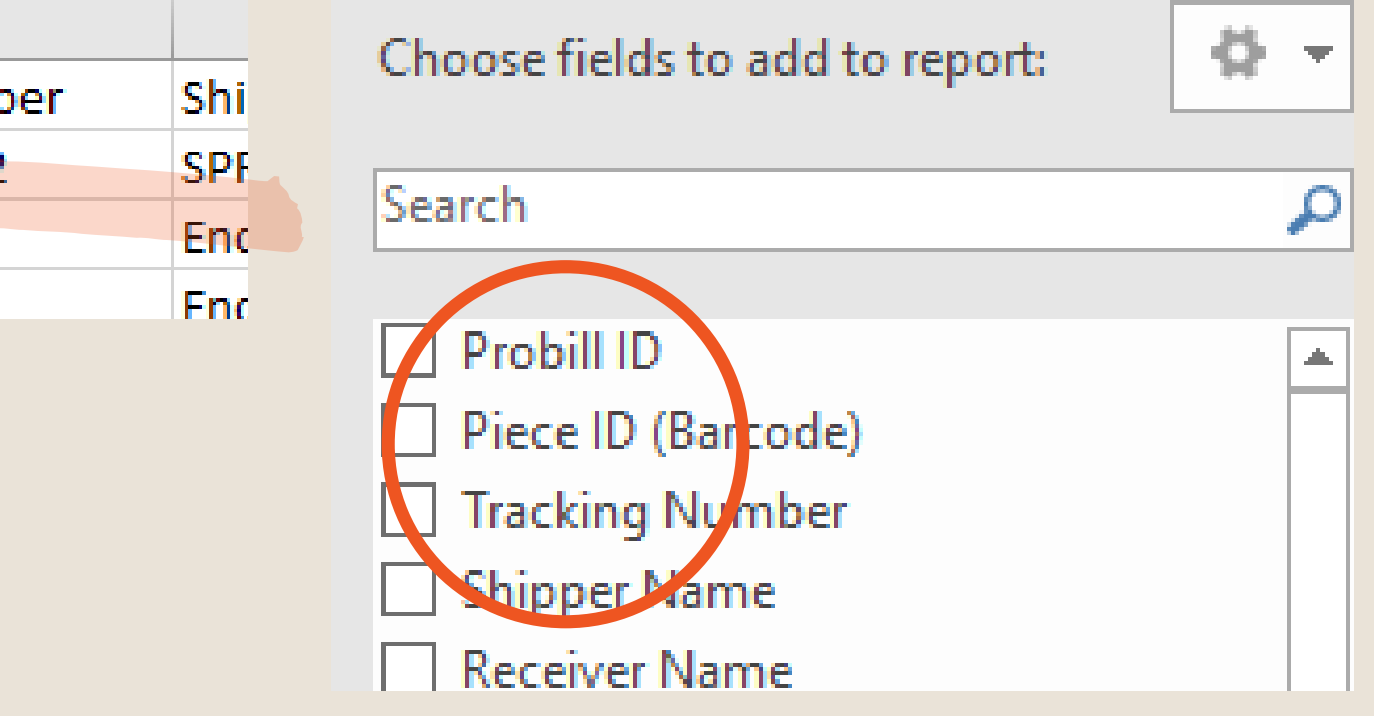

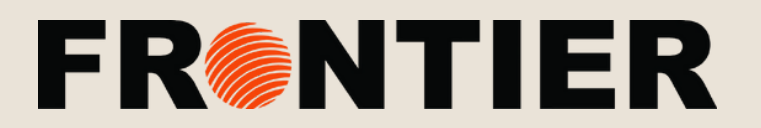

# SECTION 1 Pivot Table Areas

### **PIVOT TABLE AREAS**

There are four Pivot Table areas

- Filters
- Columns
- $\circ$  Rows
- $\circ$  Values

# HOW TO USE AN AREA STEP 1

Simply drag and drop the individual field into one of the area's.

### STEP 2

Drag the field nto one of the 4 areas

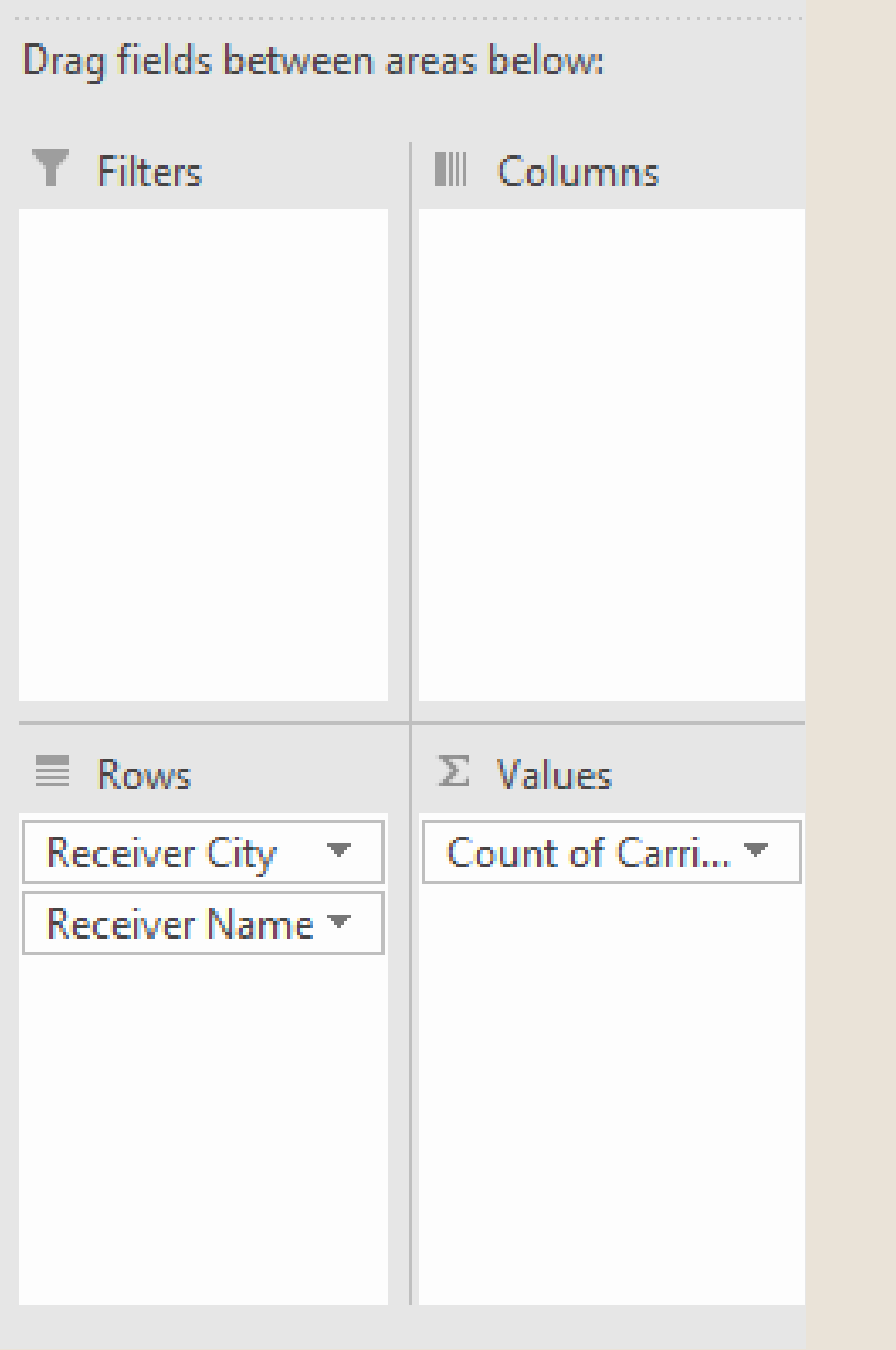

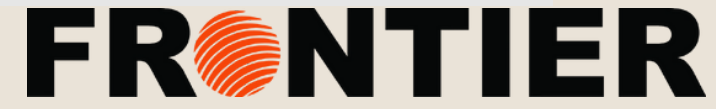

# SECTION 1 Value field settings

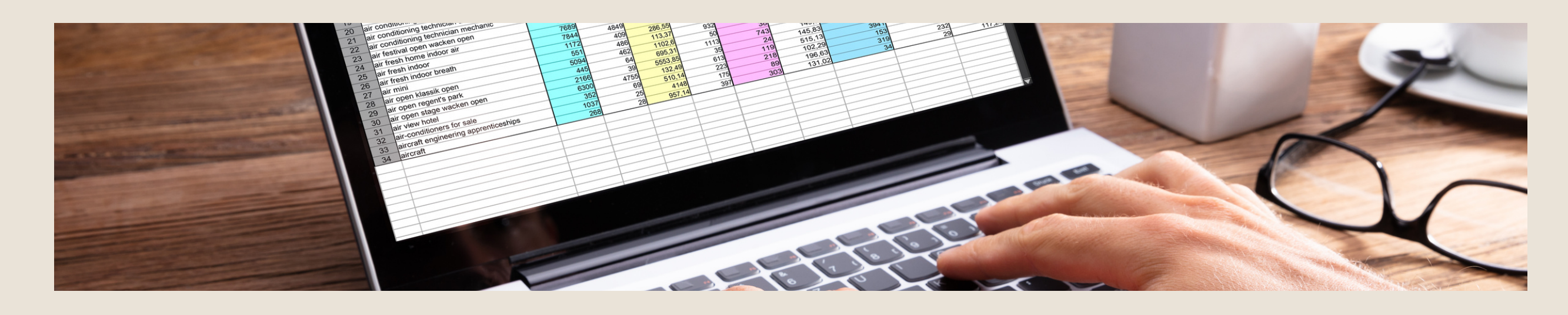

### VALUES AREA

value of the Field to a "Sum" value.

# VALUE SETTING

You can change the value setting in the Value area by right clicking on the specified field and clicking "Value Field Settings".

# VALUE FIELD SETTINGS:

- Count
- Max
- Min
- Average

As soon as you drop a Field into the Values Area it will automatically change the

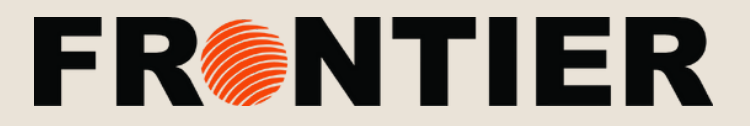

# SECTION 1 Using Pivot Table Areas

FR

### **STEP 3 "VALUE FIELD SETTING" EXAMPLE**

|    | A B A                                                            | PivotTabla Fields                | - · · >                                 |  |
|----|------------------------------------------------------------------|----------------------------------|-----------------------------------------|--|
| 1  |                                                                  | Though able fields               |                                         |  |
| 2  | Row Labola                                                       | Choose fields to add to report:  | - Q -                                   |  |
| 2  |                                                                  |                                  |                                         |  |
| 4  | AVENUE MACHINERY CORP ( hbotcf 2                                 | Search                           | <u>}</u>                                |  |
| 5  |                                                                  |                                  | _                                       |  |
| 0  |                                                                  |                                  | - H                                     |  |
| /  | Aberdeen 1                                                       | Prece ID (Barcode)               |                                         |  |
| 8  | Joanne Pence                                                     |                                  |                                         |  |
| 9  | Airdrie 20                                                       |                                  |                                         |  |
| 10 | Alexandra Owens                                                  | Receiver City                    |                                         |  |
| 11 | D Value Field Settings / X                                       | Receiver State                   |                                         |  |
| 12 | E<br>Source Name: Carrier                                        | Receiver Postal                  |                                         |  |
| 13 | - Custom Name: Count of Carrier                                  |                                  |                                         |  |
| 14 |                                                                  | Deer Galde between arrest below  | ••••••••••••••••••••••••••••••••••••••• |  |
| 15 | JI Summarize Values By Show Values As                            | Drag fields between areas below: |                                         |  |
| 16 | R<br>Summarize value field by                                    | <b>T</b> Filters                 | III Columns                             |  |
| 1/ | Choose the type of calculation that you want to use to summarize |                                  |                                         |  |
| 18 | M data from the selected field                                   |                                  |                                         |  |
| 19 | Alli Sum                                                         |                                  |                                         |  |
| 20 | A Count<br>Average                                               |                                  |                                         |  |
| 21 | H Max                                                            | Rows                             | $\Sigma$ Values                         |  |
| 22 | H Min<br>Product V                                               | Receiver City -                  | Count of Carrier                        |  |
| 23 | - Alm                                                            | Receiver Name                    |                                         |  |
| 24 | D                                                                |                                  |                                         |  |
| 25 | S <u>N</u> umber Format OK Cancel                                |                                  |                                         |  |

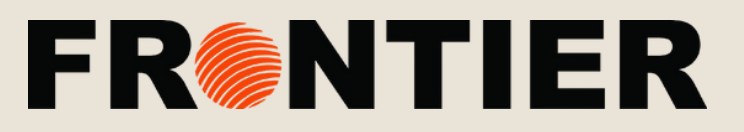